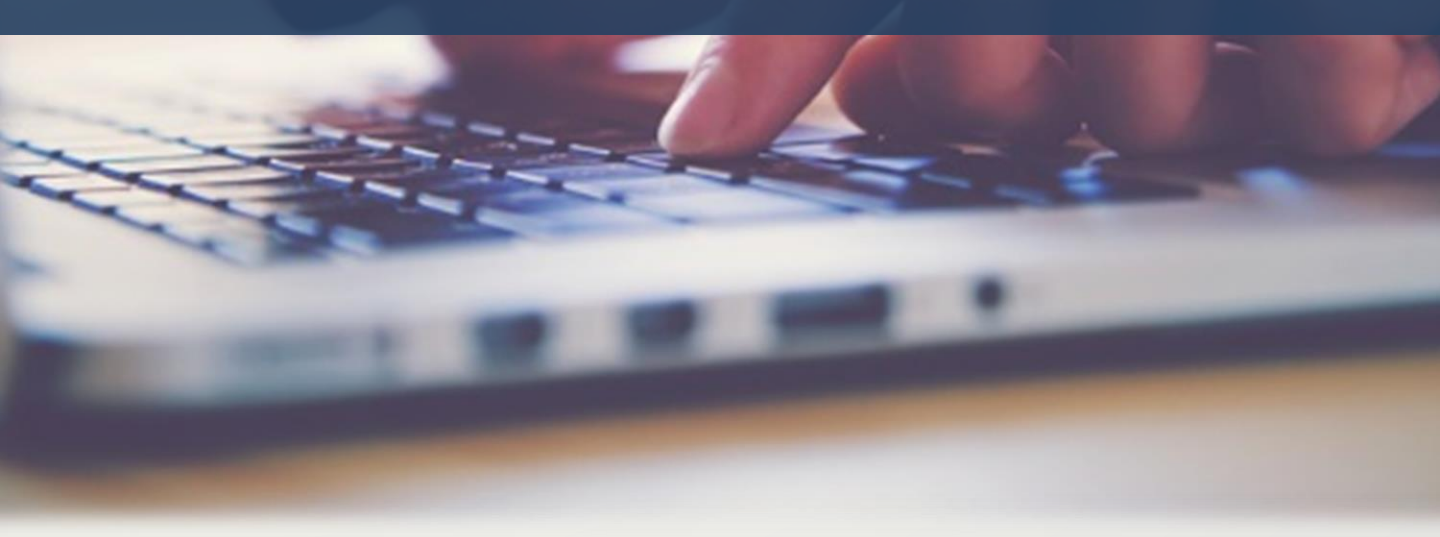

# 이테시스 교육수강 안내

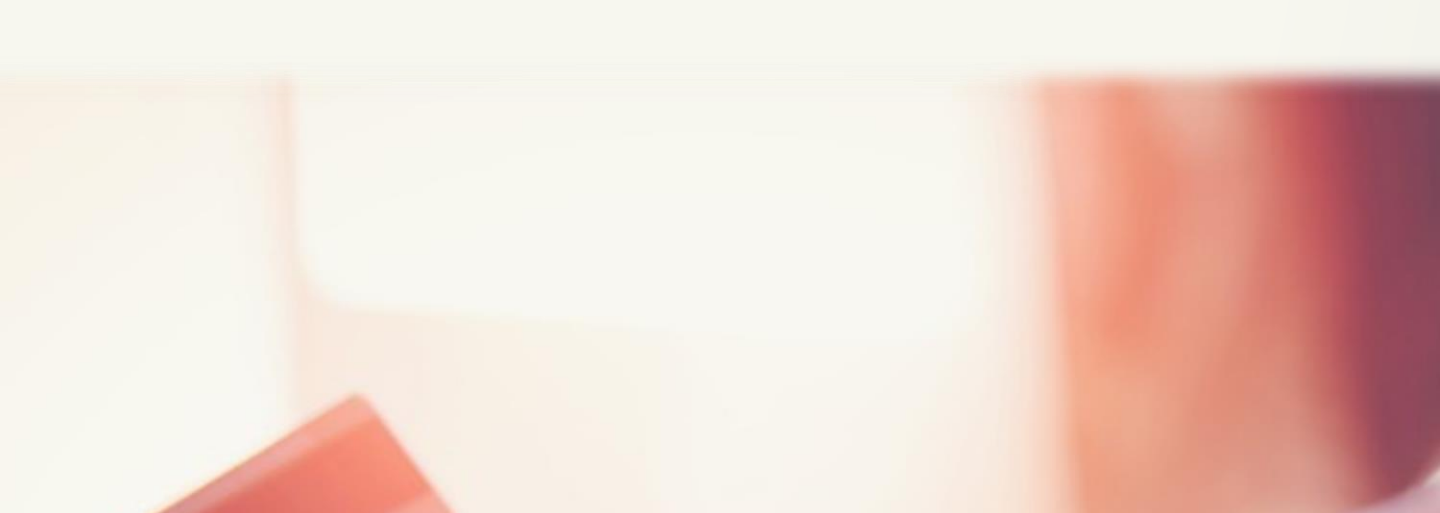

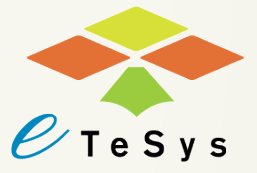

## 이테시스 교육수강 방법안내

## 이테시스 교육원 사이트 주소: etesys.co.kr

#### 1. 개인 아이디 및 패스워드 이용하여 로그인

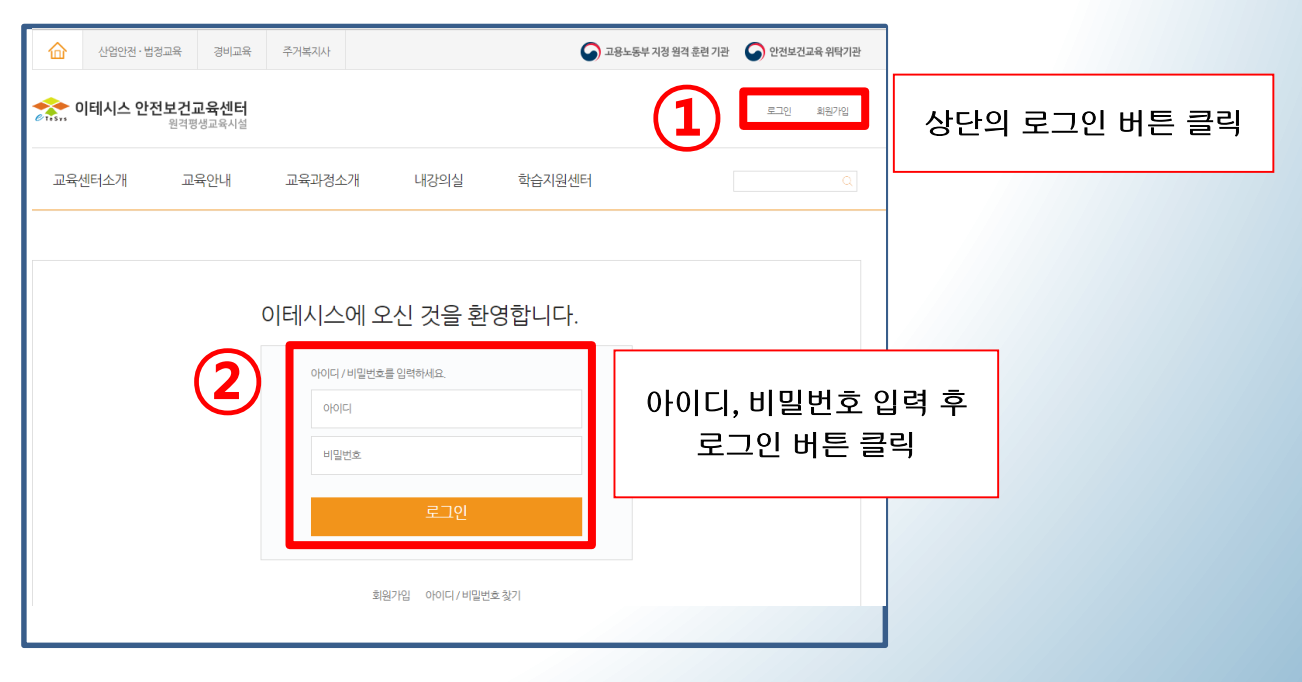

2. 상단의 [내강의실] 클릭

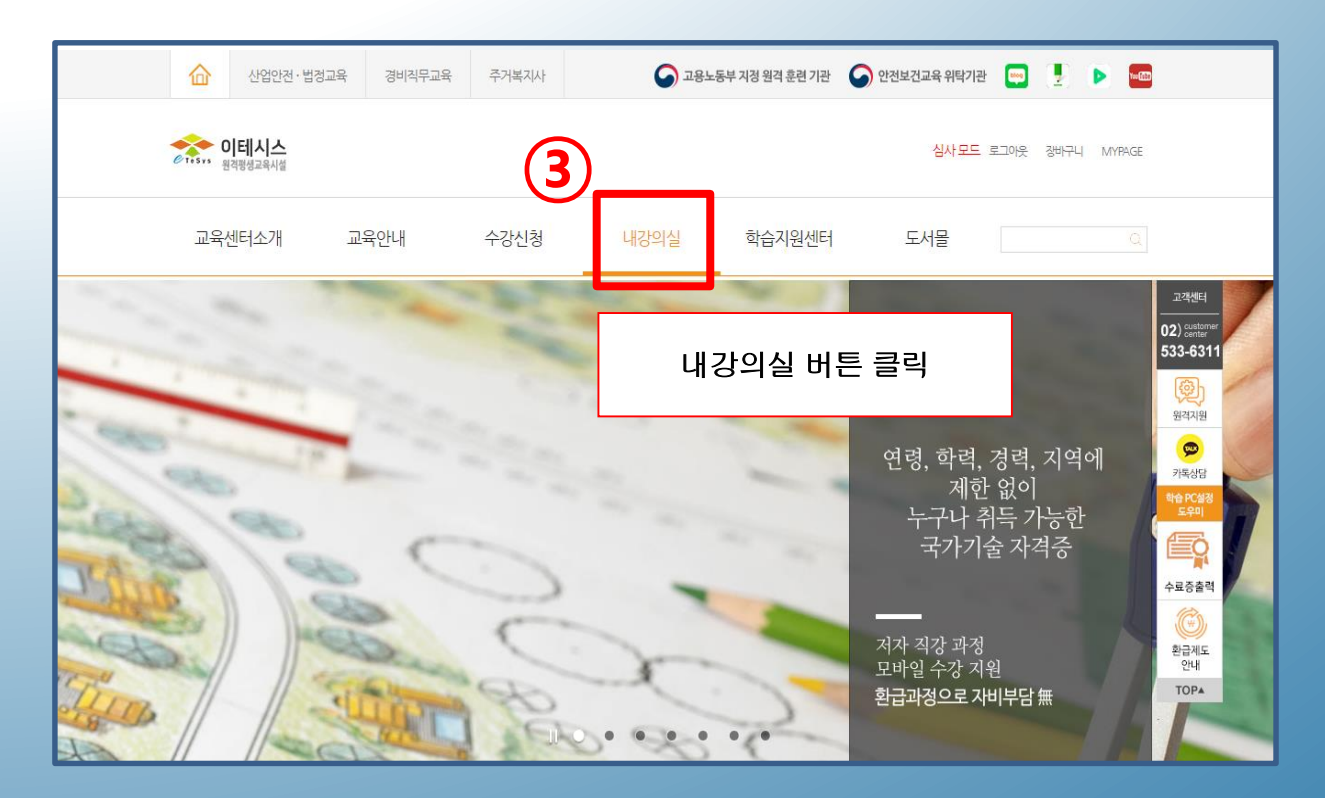

# 이테시스 교육수강 방법안내

## 이테시스 교육원 사이트 주소: etesys.co.kr

### 3. 수강할 과정의 [학습시작] 버튼 클릭

| 이테시스<br>원격평생교육시설            |     |                                |               |         |        |        |                         | 로그아      | 옷 장비구니 MYPAGE |           |
|-----------------------------|-----|--------------------------------|---------------|---------|--------|--------|-------------------------|----------|---------------|-----------|
| 교육센터소개                      | 교육인 | 내                              | 수강신청          | 내강의실    |        | 학습지원센터 | 도서몰                     |          | Q             |           |
| 나의 강의실 〉 학습중인강의 ▼<br>환영합니다. |     | 수강과정                           |               |         |        |        | 4                       |          | 학습시작 바        | <br> 튼 클릭 |
|                             |     |                                | 과정명           |         | 진도율    | 총점     | 기간                      |          | 학습            |           |
|                             |     | [cj8113] 자연 愛 조경기능사            |               |         | 0%     | 0점     | 2019.09.01 ~ 20         | 19.10.31 | 학습시작          |           |
|                             |     | [Bg9121] [7                    | 병비직무] 현장맞춤 일반 | 경비실무 II | 0%     | 0점     | 2019.09.01 ~ 20         | 19.10.31 | 학습시작          |           |
|                             |     | [Bg9621] [경비직무] ABC 특수경비 실무 II |               | 실무      | 91.67% | 0점     | 2019.08.01 ~ 2019.09.30 |          | 학습시작          |           |
| 수강과정                        |     |                                |               |         |        |        |                         |          |               |           |
| 복습강의                        |     |                                |               |         |        |        |                         |          |               |           |

4. [학습시작] 버튼 클릭 후 마지막으로 수강한 강의를 이어서 학습

| [조경기능사] 자연愛 조경기능사 |             |                      |          |        |            |      |        |       |
|-------------------|-------------|----------------------|----------|--------|------------|------|--------|-------|
|                   | 학습 계획 활동    |                      | 배점 및 평가  | (수료) 기 | 조          |      |        |       |
|                   | 수강료(환급액)    | ₩193,800 (₩193,800)  | 항목       | 진도     | 진행단계평가     | 과제   | 최종평가   | 총점수   |
|                   | 훈련기간(총학습시간) | 30일 (51시간)           | 배점       | 0%     | 20%        | 20%  | 60%    | 100%  |
|                   | 총강좌수        | 50강 (1일 학습진도허용 8강)   | 평가(수료)기준 | 80%    | <b>5</b> ) | 학습시  | 작 버튼 · | 클릭    |
|                   | 평가방법        | 학습진도, 진행단계평가,최종평가,과제 | -        | -      |            |      |        |       |
|                   |             |                      |          | 학습시작   | 고용노동부      | 설문조사 | 무루     | 강의초기화 |

#### ※ 이테시스 강의 수료기준

| 항목   | 점수                           |
|------|------------------------------|
| 진도율  | <mark>기간 內</mark> 진도율 80% 필수 |
| 평가점수 | 최종평가 총점 <mark>60점</mark> 이상  |